# 2021年3月30日 機能強化

アルファメールは、2021年3月30日に以下機能強化を実施しました。 本資料では以下機能強化内容の操作方法を説明しております。

| 機能名    | ページ数 |
|--------|------|
| アクセス統計 | P. 2 |

## アクセス統計

#### ■ アクセス統計とは

お客様のホームページへのアクセス回数を確認します。

#### ■ ご利用にあたっての注意事項

・統計データの保証期間は、1年(12ヶ月)です。

### ■ アクセス統計画面を表示する

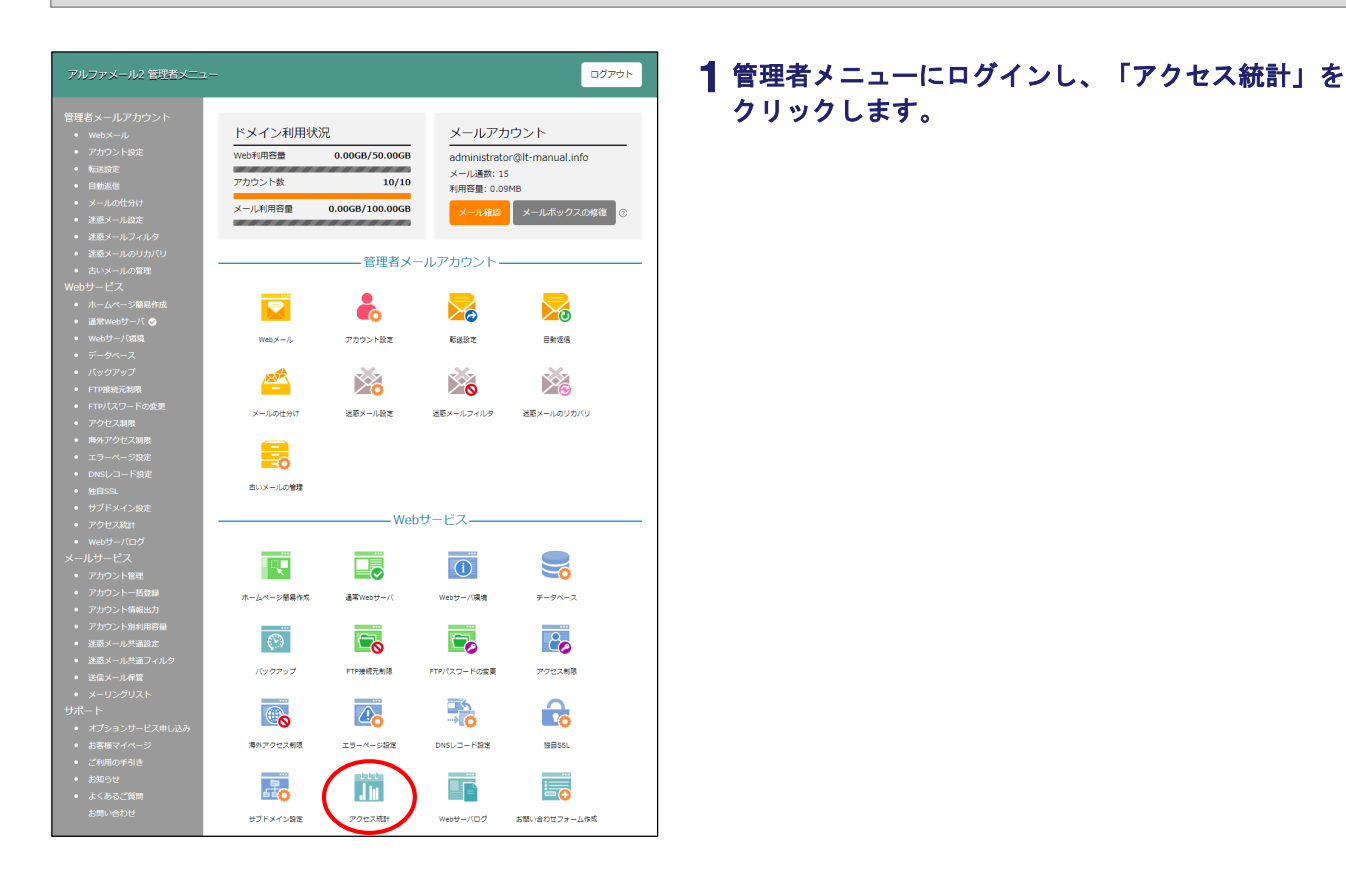

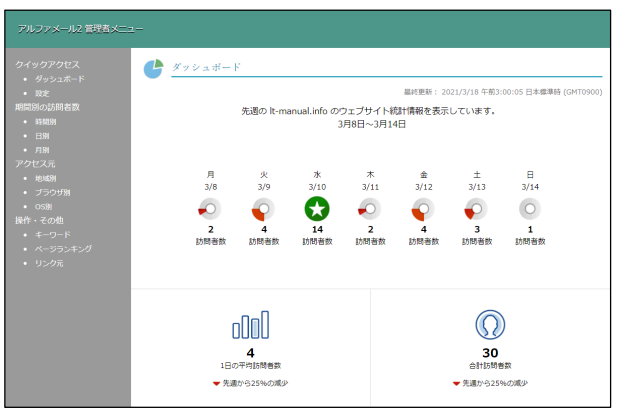

### 2 アクセス統計の画面が表示されます。

#### ■ アクセス統計画面の画面説明

| アルファメール2 管理者メニ                                                                                                    |                                                                                                    |                                                                                                    | <b>《 〈</b> 2021年 3月の                                                                                                    | )統計 <mark>→</mark> > >>                                                                                             |
|----------------------------------------------------------------------------------------------------|----------------------------------------------------------------------------------------------------|----------------------------------------------------------------------------------------------------|----------------------------------------------------------------------------------------------------|----------------------------------------------------------------------------------------------------|
| クイックアクセス       ・ ダッシュポード       ・ 設定       期間別の訪問者数       ・ 時間別                                                            | 時間別ページビュー<br>ウェブサイトの時間別ページヒット数、ファ<br>マロックなうた。                                                                               |                                                                                                    | 晶終更新: 2021/3/16 午前3:00:06 日<br>ミします。                                                                                                    | 本標準時 (GMT0900)                                                                                                    |
| <ul> <li>日例</li> <li>月例</li> <li>アクセス元</li> <li>地域別</li> <li>ブラウザ別</li> <li>oS別</li> <li>操作・その他</li> <li>キーワード</li> </ul> |                                                                                                    |                                                                                                    | ■ #20358                                                                                                    |                                                                                                    |
| <ul> <li>ページランキング</li> <li>リンク元</li> </ul>                                                                                | 1 <sup>2</sup> 200 mn.157<br>100 mn.157<br>200 mn.157<br>200 mn.157<br>400 mn.157<br>500 mn.157<br>500 mn.157<br>500 mn.157 | 1.200 mm.257<br>6.00 mm.257<br>6.00 mm.257<br>1.20 mm.257<br>1.20 mm.257<br>1. | 「<br>「<br>「<br>」<br>「<br>」<br>」<br>「<br>」<br>」<br>「<br>」<br>」<br>「<br>」<br>」<br>「<br>」<br>」<br>「<br>」<br>」<br>「<br>」<br>」<br>「<br>」<br>」<br>「<br>」<br>」<br>「<br>」<br>」<br>「<br>」<br>」<br>「<br>」<br>」<br>「<br>」<br>」<br>」<br>」<br>」<br>」<br>「<br>」<br>」<br>」<br>」<br>」<br>」<br>」<br>」<br>」<br>」<br>」<br>」<br>」 | Loo <sup>00</sup> <sup>10</sup> <sup>10</sup> <sup>10</sup> <sup>10</sup> <sup>10</sup> <sup>10</sup> <sup>10</sup> |
|                                                                                                    | 12:00 am JST                                                                                                    | 20                                                                                                    | 20                                                                                                    | 264.6k                                                                                                    |
|                                                                                                    | 1:00 am JST                                                                                                    | 2                                                                                                    | 2                                                                                                    | 23.0k                                                                                                    |

| ①ダッシュボード                                         | 先週の訪問者数(日別、合計)、1日あたりの平均訪問者数が表示されます。                                                                                                    |
|--------------------------------------------------|----------------------------------------------------------------------------------------------------|
| ②設定                                              | 1ページに表示する行数、統計メールを受信するかどうか設定ができます。<br>→「表示行数、統計メールの受信を設定する」(P.4)                                                                                                    |
| ③アクセス統計の種類                                       | 表示するアクセス統計を切り替えます。<br>・時間別:サイトの時間別ページヒット数、ファイルヒット数、転送データ量の平均値を表<br>示します。<br>・日別:サイトの日別ページヒット数、ファイルヒット数、転送データ量を表示します。<br>・月別:サイトの月別訪問者数、ページヒット数、ファイルヒット数を表示します。<br>・地域別:サイト閲覧者のアクセス元の国名を表示します。<br>・ブラウザ別:サイト閲覧に使用されたブラウザ別ページヒット数を表示します。<br>・OS別:サイト閲覧に使用されたOS別ファイルヒット数を表示します。<br>・キーワード:サイト検索に使用されたキーワードの検索回数を表示します。<br>・ページランキング:サイトの中で閲覧回数の多いページを表示します。<br>・リンク元:リファラー(サイトを表示する直前に閲覧していたページのURL)を用いてサ<br>イト閲覧者のリンク元を表示します。 |
| 4                                                | 表示する統計データの期間を選択します。                                                                                                    |
| ≪ < 2021年 3月の統計 → > >>                           | ≪ :最も古い月の統計データを表示します。                                                                                                    |
| O <u>2021年 3月</u>                                | ■ :前月の統計データを表示します。                                                                                                    |
| 週月火水木金土日                                         | 2021年 3月の統計 - :カレンダーを表示します。                                                                                                    |
| $21/3/2 \implies 8 9 10 11 12 13 14$             | >:翌月の統計データを表示します。                                                                                                    |
| ⇒ 15 16 17 18 19 20 21<br>→ 22 23 24 25 26 27 28 | ▶ :最も新しい月の統計データを表示します。                                                                                                    |
| ⇒ 29 30 31 1 2 3 4                               |                                                                                                    |
|                                                  |                                                                                                    |

ー覧を並び替えるには 一覧表のヘッダー項目をクリックすると、一覧を並び替えることができます。

同じ項目をもう一度クリックすると、逆順になります。

#### ■表示行数、統計メールの受信を設定する

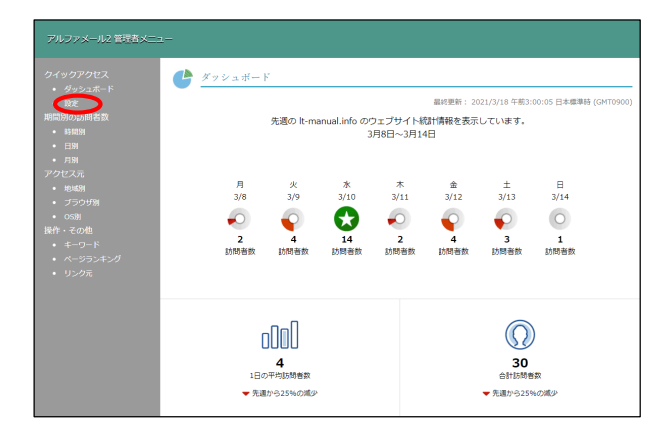

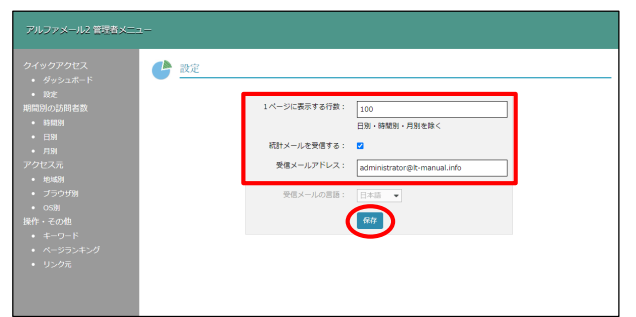

1 アクセス統計画面を表示し、「設定」をクリックします。

設定画面が表示されます。

# **2** 必要事項を入力し、「保存」ボタンをクリックします。

| 1ページに表示す<br>る行数 | 1ページに表示する件数を入力します。                               |
|-----------------|--------------------------------------------------|
| 統計メールを受信<br>する  | 統計メールを受信する場合、チェックし<br>ます。                        |
| 受信メールアドレ<br>ス   | 「統計メールを受信する」をチェックした<br>場合、受信するメールアドレスを入力し<br>ます。 |

統計メールとは

ダッシュボードに表示されている内容を週間レポートとして 週に一度お送りするメールです。

It-manual.info の内容 表示設定を変更しました。

#### **3**「0K」ボタンをクリックします。